# Adding an Electronic Signature to Quick Report

The following instructions can be used to insert an electronic signature into the Sierra Wave or Sierra Summit Quick Reports.

1. Obtain a picture file of the doctor's signature bmp or jpeg work well. Open signature file in paint.

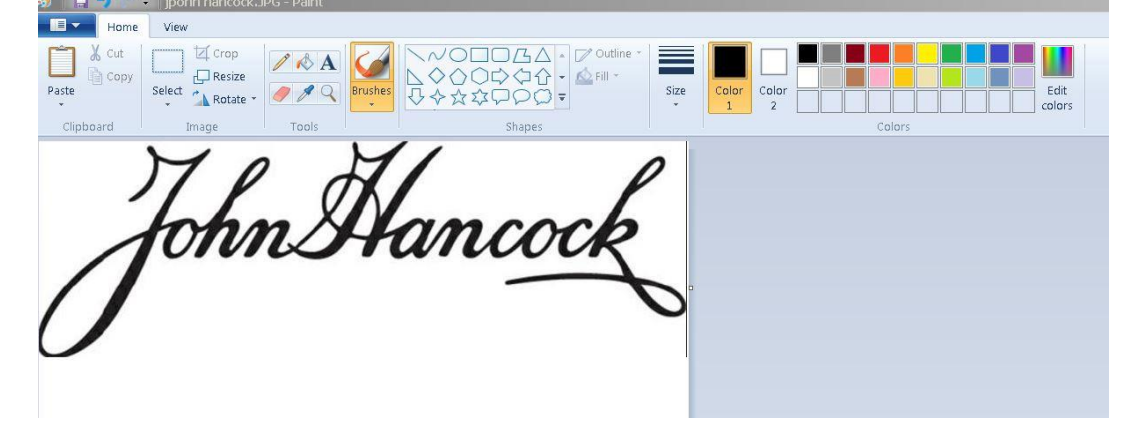

2. Create a text box with underline and physician information.

| Home View Text                                                                                        |      |
|----------------------------------------------------------------------------------------------------|------|
| Calibri<br>Paste<br>Clipboard<br>Clipboard<br>Font<br>Calibri<br>II - B / U abe<br>Font<br>Eackground | Edit |
| The Hancach                                                                                           |      |
| Johnstancock                                                                                          |      |
| John Hancock MD<br>Board Certified, Pain Medicine & Rehabilitation                                    |      |
|                                                                                                    |      |
| àà                                                                                                    |      |

3. Move text box under signature .

| 🚿   🖶 🌎 (°         | 🧧 jpohn hancock.JPG - Paint                                                                                                    |
|--------------------|----------------------------------------------------------------------------------------------------|
| Home               | View                                                                                                    |
| Paste<br>Clipboard | Image       Image       Image <t< th=""></t<> |
|                    | John Hancock                                                                                                    |
| $\mathcal{O}$      | Iohn Hancock<br>Board Certified Pain Medicine & Rehabilitation                                                                                                    |

- 4. Resize, save file, and put in setup folder for the Sierra user example C:\Cadwell\Sierra Summit\Setup.JohnH.
- 5. Open Sierra Summit and minimize then open Quick Report as Sierra User with no password.
- 6. Right click and edit the report template you want to add the signature to, example; Full Report with sentence generator.
- 7. Click on Signatures to expand.
- 8. Right click on Signatures and Create New Item.
- 9. Select Insert click OK.
- 10. Label the insert the name of the doctor.

11. Select Picture and browse to the file.

| File     Edit     View     Help       Image: State of the state of the state of th                                                                       | Auto Selection Auto Selection Auto S | is remplate<br>at<br>5 finches - Portra<br>northeader doc<br>ad Values | • To in<br>left cli<br>Availa<br>the Te | isert an iten<br>ick and drag<br>able Item Lis<br>mplate. | n into a template -<br>the item from the<br>et and drop it onto<br>x | I (zppe        |
|----------------------------------------------------------------------------------------------------|----------------------------------------------------------------------------------------------------|------------------------------------------------------------------------|-----------------------------------------|-----------------------------------------------------------|----------------------------------------------------------------------|----------------|
|                                                                                                    | Look in:                                                                                                    | Setup.JohnH                                                            |                                         | -                                                         | G 🜶 📂 📰 🕶                                                            |                |
| <ul> <li>⊕ €</li> <li>⊕ €</li></ul> | Recent Places<br>Desktop<br>Libranes<br>Computer<br>Network                                                                                                    | nHancocksig.JPC                                                        | 3                                       |                                                           |                                                                      |                |
| C Tab Stops                                                                                                    | File                                                                                                    | name:<br>s of type:                                                    | JohnHancocksig.JPC<br>All Picture Files |                                                           | <b>•</b>                                                             | Open<br>Cancel |
|                                                                                                    |                                                                                                    |                                                                        |                                         | Add                                                       | Cancel                                                               |                |

- 12. Click Open Then Add.
- 13. Right Click on Signatures again create new item.
- 14. Select paragraph click ok.
- 15. Label Electronically signed and dated. Highlight lower box then right click and cut.

| Pile Edit View Help         La         |                                            |
|----------------------------------------|--------------------------------------------|
| Available Item List                    | • To insert an item into a template –      |
| Label: Electronically signed and dated | Add Text Box Add Choice Box Add Select Box |
|                                        |                                            |
|                                        | <u>è</u> 2                                 |
|                                        |                                            |

16. Click to add tag select left and click ok.

| QuickReport - [Full Report with Sentence Gen] |                                          |
|-----------------------------------------------|------------------------------------------|
| File Edit View Help                           |                                          |
|                                               |                                          |
| Available Item ust                            | • To insert an item into a template –    |
| Label : Electronically signed and dated       | Add Text Box Add Choice Box Add Select B |
|                                               |                                          |
| Add Tag                                       | ×                                        |
| Select Tag <b> <b></b></b>                    |                                          |
| С Ехамріе ОК                                  | Cancel                                   |

#### 17. Click on token box.

| Report - [Full Report with Sentence Gen]<br>File Edit View Help<br>Bin<br>La 🔲 🚭 💡 |                                            |
|------------------------------------------------------------------------------------|--------------------------------------------|
| QuickReport Edit Mode     Autrems in this Lemplate                                 | • To insert an item into a template –      |
| Label : Electronically signed and dated                                            | Add Text Box Add Choice Box Add Select Box |
| (LEFT)                                                                             |                                            |
|                                                                                    |                                            |
|                                                                                    |                                            |
|                                                                                    |                                            |

18. Select Todays then the date format of your choice then click ok.

| Bin La File Edit View Help                                        | Report Edit Mode                                                                                                    |                                                                                                    | • To insert a                             | n item into a templ | vD             |
|-------------------------------------------------------------------|----------------------------------------------------------------------------------------------------|----------------------------------------------------------------------------------------------------|-------------------------------------------|---------------------|----------------|
| Add Paragraph Item - Electron<br>Label: Electronically signed and | Control dated<br>Control dated<br>Contro | NUMBER"/><br>Select Item:<br>Date (eg 3/11/201<br>Date (eg 4/03/11<br>Day of Værk (eg f<br>Time (eg 9/23/53 A | 7)<br>1.2017)<br>1.2017)<br>1.2019)<br>M) |                     | Add Select Boo |
| CEXEMPLE                                                          |                                                                                                    |                                                                                                    |                                           |                     | <u>×</u>       |
| Always End Paragraph With F                                       | Required                                                                                                    |                                                                                                    | ОК Са                                     | Add                 | Cancel         |

#### 19. Add a comma and a space.

#### 20. Repeat select token box.

| QuickReport - [Full Report with Sentence Gen]         File       Edit         View       Help |                                            |
|-----------------------------------------------------------------------------------------------|--------------------------------------------|
| Available Item List                                                                           | • To insert an item into a template –      |
| Label : Electronically signed and dated                                                       | Add Text Box Add Choice Box Add Select Box |
|                                                                                               |                                            |
|                                                                                               |                                            |
|                                                                                               |                                            |
|                                                                                               |                                            |

| Add Paragraph Item - Electron             | ically signed and dated                    |                     |                         |               |
|-------------------------------------------|--------------------------------------------|---------------------|-------------------------|---------------|
| Label : Electronically signed and         | dated                                      |                     | Add Text Box            | Add Choice Bo |
| LEFT> <data "todays.date<="" p=""></data> | NUMBER"/>                                  |                     |                         |               |
|                                           |                                            |                     |                         |               |
|                                           |                                            |                     |                         |               |
|                                           | Select 'Data'                              |                     |                         | ×             |
|                                           | <b><data "todays.time<="" b=""></data></b> | "/>                 |                         |               |
|                                           |                                            |                     |                         |               |
|                                           | Select Source:                             | Select Item:        | )                       | _             |
|                                           | Patient<br>Santance Constator              | Date (eg August 11  | ,<br>, 2017)<br>ride: ) |               |
|                                           | Sierra Custom Fields                       | Time (eg 9:30:40 Al | M)                      |               |
|                                           | Todays                                     |                     |                         |               |
|                                           |                                            |                     |                         |               |
|                                           |                                            |                     |                         |               |
|                                           |                                            |                     |                         |               |
|                                           |                                            |                     |                         |               |
|                                           |                                            |                     |                         |               |
|                                           |                                            |                     |                         |               |
| Example                                   |                                            |                     |                         |               |

21. Select todays, chose time, click ok.

22. Check your work then click add at the bottom.

| le Bin                                                                                                    |                                                                                                    | 8                                                                                                    |                     |                     |                  |                |
|----------------------------------------------------------------------------------------------------|----------------------------------------------------------------------------------------------------|----------------------------------------------------------------------------------------------------|---------------------|---------------------|------------------|----------------|
| ∕₩                                                                                                    | F Availat                                                                                                    |                                                                                                    |                     | • To insert an iten | n into a templat | e – Cadwe      |
| Add P                                                                                                    | aragraph I                                                                                                    | tem - Electronically signed ar                                                                          | nd dated            |                     |                  |                |
| Labe                                                                                                    | Electronic                                                                                                    | cally signed and dated                                                                                  |                     | Add Text Box        | Add Choice Box   | Add Select Box |
| <pre></pre>                                                                                                    | -T> <data "<="" th=""><th>TODAYS.DATENUMBER"/&gt;, <d< th=""><th>ATA "TODAYS.TIME"/&gt;</th><th></th><th></th><th>2</th></d<></th></data>        | TODAYS.DATENUMBER"/>, <d< th=""><th>ATA "TODAYS.TIME"/&gt;</th><th></th><th></th><th>2</th></d<>        | ATA "TODAYS.TIME"/> |                     |                  | 2              |
|                                                                                                    |                                                                                                    |                                                                                                    |                     |                     |                  |                |
|                                                                                                    |                                                                                                    |                                                                                                    |                     |                     |                  | <b>•</b>       |
| Exam                                                                                                    | ple                                                                                                    |                                                                                                    |                     |                     |                  |                |
| <le< th=""><th>FT&gt;<data "<="" th=""><th>TODAYS.DATENUMBER"/&gt;, <d< th=""><th>ATA "TODAYS.TIME"/&gt;</th><th></th><th></th><th><u>_</u></th></d<></th></data></th></le<> | FT> <data "<="" th=""><th>TODAYS.DATENUMBER"/&gt;, <d< th=""><th>ATA "TODAYS.TIME"/&gt;</th><th></th><th></th><th><u>_</u></th></d<></th></data> | TODAYS.DATENUMBER"/>, <d< th=""><th>ATA "TODAYS.TIME"/&gt;</th><th></th><th></th><th><u>_</u></th></d<> | ATA "TODAYS.TIME"/> |                     |                  | <u>_</u>       |
|                                                                                                    |                                                                                                    |                                                                                                    |                     |                     |                  | -              |
|                                                                                                    | Always End P                                                                                                    | Paragraph With Period                                                                                   |                     |                     | Add              | Cancel         |

23. Drag the new items you created into the desired report. If there is a current signature item in report drag the new items under the current report and then right click and cut to remove the old signature item then click save.

| ANATOMY VIEW     ANATOMY VIEW     BOTOX     COMPLAINTS PARAGRAPHS     CONSULTATION PARAGRAPHS     CONSULTATION PARAGRAPHS     FINDINGS PARAGRAPHS     FINDINGS SELECTIONS     MARAATIVES     NARRATIVES     PATIENT INFO     REPORT HEADERS     SENTENCE GENERATOR     SIERRA TABLES     SIERRA TABLES | <ul> <li>Mode</li> <li>Auto select</li> <li>Auto select</li> <li>Auto select</li> <li>Auto select</li> <li>Auto select</li> <li>Auto select</li> <li>Insert ReportHeader.doc</li> <li>10pt Times Rt Just</li> <li>Test Date</li> <li>Normal Paragraph 12pt Times</li> <li>Patient Block</li> <li>Custom Field 1</li> <li>1 Carriage Return</li> <li>EMG &amp; NCV Findings Label</li> <li>NCV Sentence Gen</li> <li>1 Carriage Return</li> <li>Custom Field 2</li> <li>1 Carriage Return</li> <li>Signature By Choice Selection</li> <li>Johncock sig</li> <li>Electronically signed and dated</li> <li>Page Break</li> <li>Normal Paragraph 12pt Times</li> <li>All Tables</li> <li>1 Carriage Return</li> <li>Page Break</li> <li>Normal Paragraph 12pt Times</li> <li>All Tables</li> <li>Normal Paragraph 12pt Times</li> <li>All Tables</li> <li>Normal Paragraph 2.10pt Times</li> <li>Page Header</li> </ul> | <ul> <li>To insert an item into a template –<br/>left click and drag the item from the<br/>Available Item List and drop it onto<br/>the Template.</li> <li>To rearrange items in a template<br/>– left click on the item and drag it<br/>up/down, release the mouse button<br/>to drop it at that location.</li> <li>To delete an item from a template<br/>– right click on the item and select<br/>Delete from the popup menu.</li> <li>To edit an item's contents – right<br/>click on the item and select Edit<br/>from the pop-up menu.</li> <li>To create a new item – right click<br/>within the Available Item List and<br/>select Create New from the pop-up<br/>list.</li> <li>Items that don't require any user<br/>input during report generation<br/>should have a check mark placed in<br/>the Auto Select box.</li> <li>Enable Auto Start and Auto<br/>Advance by placing a check mark in<br/>the appropriate control boxes.<br/>Typically, templates containing<br/>items that are not auto-selected will<br/>have both of these boxes checked.</li> </ul> |
|----------------------------------------------------------------------------------------------------|----------------------------------------------------------------------------------------------------|----------------------------------------------------------------------------------------------------|
|                                                                                                    | Auto Start (automatically per-tempiate basis.     Auto Start (automatically p     Auto Advance (automatic     Auto Create Document (a     Auto Save (automatically     Auto Print (automatically     Auto Protect (automatically                                                                                                    | pops-up first item in template)<br>ally advances to next item)<br>utomatically creates document after last item)<br>creates document, saves, and closes QuickReport)<br>reates document, prints, and closes QuickReport)<br>y protects from editing except for filling in forms)                                                                                                    |

24. Generate a report and make sure the signature is of the appropriate size within paint program and regenerate as needed to get desired result.

| 📇 Quick Rep                                                                             | rt - [UNKNOWNHSFV0HND.doc]                           |                          | _ 🗆 ×         |
|-----------------------------------------------------------------------------------------|------------------------------------------------------|--------------------------|---------------|
| 📲 QuickReport I                                                                         | ocument (Not Saved)                                  |                          |               |
| Eile                                                                                    |                                                      |                          |               |
| <b>G</b> 5 ·                                                                            | ບ -                                                  |                          |               |
|                                                                                         | fome Insert Design Layout References Mailings Review | w View Developer 🛛 Tell  | me 🞗 Share    |
| ×                                                                                       |                                                      |                          |               |
|                                                                                         | B $I \cup abc x_c x^2$ A                             |                          |               |
| Paste 🗸                                                                                 | A - ab - Aa - A A - A - A - St                       | yles Editing             |               |
| Clipboard 🗔                                                                             | Font S Paragraph S Styl                              | les 🕞                    | ~             |
|                                                                                         |                                                      |                          |               |
|                                                                                         |                                                      |                          |               |
| Patie                                                                                   | nt: DOB:                                             | Physician:               |               |
| Sex:                                                                                    | Height:<br>Weight:                                   | Rei Phys:<br>Technician: |               |
|                                                                                         |                                                      | Teenmerun                |               |
| EMG                                                                                     | & NCV Findings:                                      |                          |               |
| <dat< td=""><td>A "SIERRACUSTOMFIELD.CUSTOMLABEL2"</td><td>/&gt;</td><td></td></dat<>   | A "SIERRACUSTOMFIELD.CUSTOMLABEL2"                   | />                       |               |
| <dat.< td=""><td>A "SIERRACUSTOMFIELD.CUSTOMFIELD2"/&gt;</td><td></td><td></td></dat.<> | A "SIERRACUSTOMFIELD.CUSTOMFIELD2"/>                 |                          |               |
| Ő                                                                                       | Tohn Hancock                                         |                          |               |
| •                                                                                       |                                                      |                          | •             |
|                                                                                         |                                                      | New Report << Back       | Finish Cancel |